ملاحظہ کرنا (نیویگیشن)۔ اسکریٹس

+

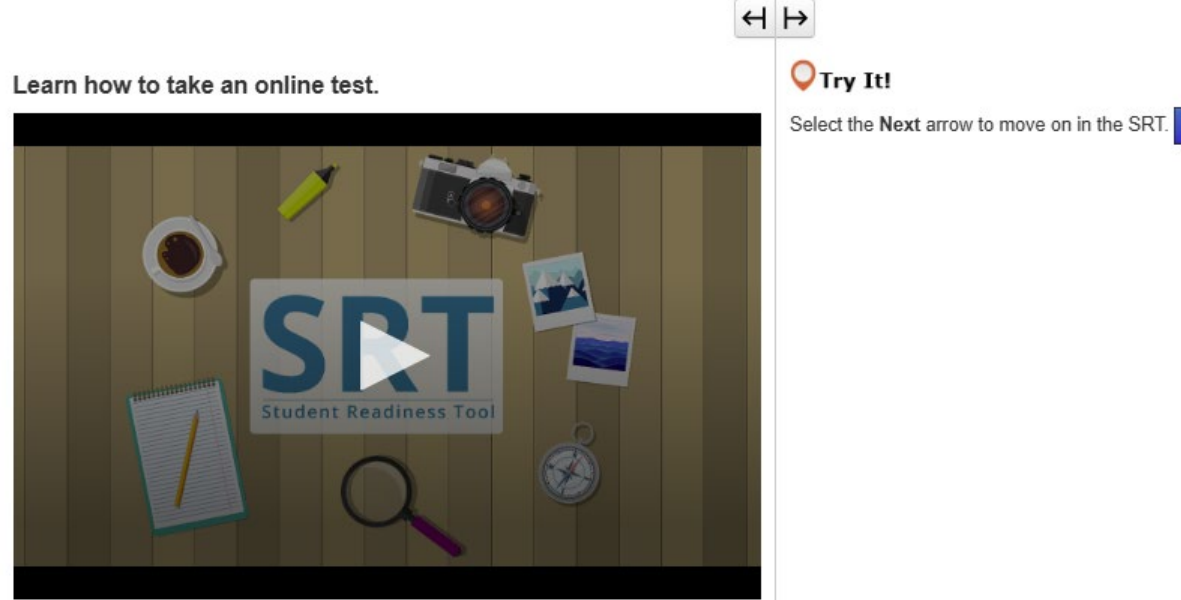

آن لائن ٹیسٹ دینا (نیکسٹ/بیک ایروز) اپنے ٹیسٹ کا آغاز کرنے سے پہلے، آپ کو یہ ضرور معلوم ہونا چاہیئے کہ آن لائن ٹیسٹ کیسے دیا جاتا ہے۔ اس سبق میں، آپ اپنے ٹیسٹ کا آغاز کرنا، ہدایات پڑ ہنا، اور سوال سے سوال کی جانب بڑ ہنا سیکھیں گے۔ بہلر، آپ اپنا نام اور ٹیسٹ کے بارے میں معلومات دیکھیں گے۔ یقینی بنائیں کہ اسکرین پر ظاہر ہونے والا نام آپ کا نام ہے۔ اگر ایسا نہیں ہے، تو اپنے استاد سے مدد حاصل کریں۔ جب آغاز کرنے کا وقت ہو، تو آغاز کریں کو منتخب کریں۔ ہر ٹیسٹ مختلف ہے۔ یہ ضروری ہے کہ آپ آن لائن ٹیسٹ دینے کا طریقہ کار جانتے ہوں تاکہ ٹیسٹ کے دور ان غلطیوں سے اجتناب کیا جا سکے۔ لہٰذا سوالات کے جواب دینے کا آغاز کرنے سے پہلے احتیاط سے تمام ہدایات کو پڑ ہیں۔ ٹیسٹ میں سب سے اوپر، آپ کو ایرو بٹتز ملتے ہیں۔ نیکسٹ کا ایرو آپ کو اگلے سوالات دکھاتا ہے۔ بیک کا ایرو آپ کو وہ سوالات دکھاتا ہے جو آپ پہلے ہی دیکھ چکے ہوں۔ کچھ ٹیسٹس سیکشنز میں تقسیم ہوتے ہیں۔ ہر سیکشن کے اختتام پر، اگلے سیکشن پر بڑھنے سے پہلے ہدایات کو احتیاط سے پڑھیں۔ اگر ٹیسٹ کی کوئی ایسی ہدایات ہیں جو آپ کی سمجھ سے بالاتر ہیں، تو فور أ کسی استاد کی مدد حاصل کریں۔ اس سبق میں آپ نے جو کچھ بھی سیکھا ہے آپ اس کی باقی تمام SRT میں پریکٹس کر رہے ہوں گے۔ أغاز کریں اور اسے ایک بار آزمائیں!

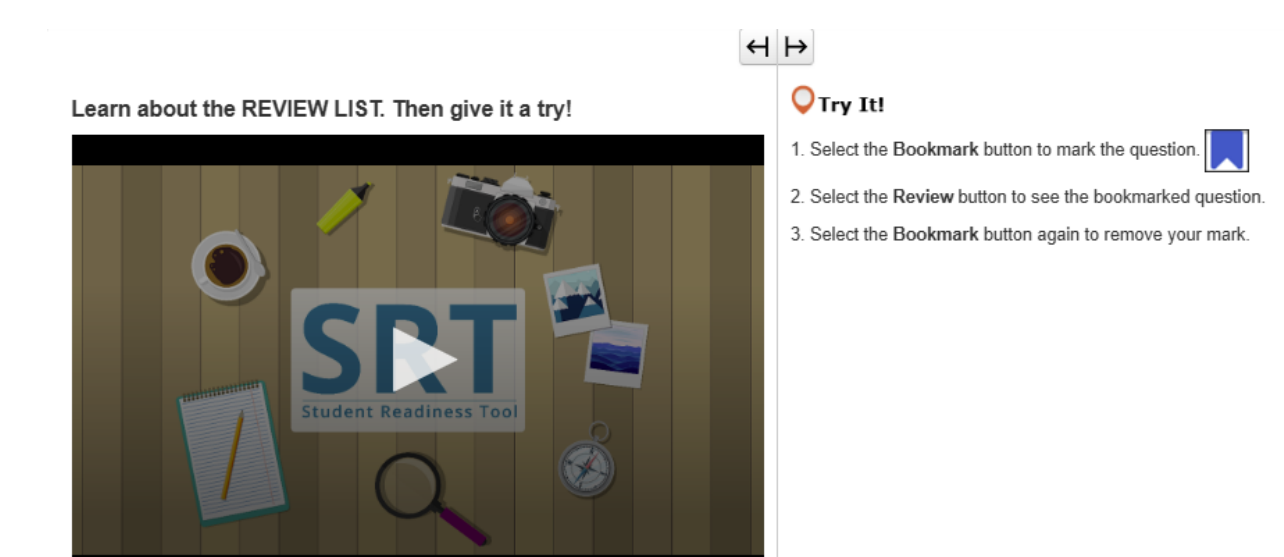

ریویو کی فہرست (ریویو /یک مار ک بٹنز ) آئیں ریویو کی فہرست کو ریویو اور بک مارک بٹنز کے ساتھ استعمال کرنے کے متعلق بات کرتے ہیں۔ آپ ان دونوں کو اپنے ٹیسٹ میں سب سے اوپر ، ایرو بٹنز کے آگے تلاش کر سکتے ہیں۔ ریویو اور بک مارک کے بٹنز آپ کو ٹیسٹ میں آگے بڑھنے کے دوران اپنے کام کا حساب رکھنے میں مدد فراہم کرتے ہیں۔ اگر آپ کسی سوال کے متعلق غیر یقینی کا شکار ہیں اور اپنا ٹیسٹ ختم کرنے سے پہلے اس پر واپس آنا چاہتے ہیں، تو آپ ریویو کی فہرست میں اپنے بک مارک کے بٹن کا انتخاب کر سکتے ہیں۔ ریویو کی فہرست میں اپنے بک مارک کے بٹن کا انتخاب کر سکتے ہیں۔ منہرست میں سب سے اوپر ، تین ٹینز موجود ہیں۔ مام سوالات کا ٹیب کسی سوال کے گروپ یا ٹیسٹ سیکٹن میں آپ کو تمام سوالات دکھاتا ہے۔ جواب نہیں دیا گیا کا ٹیب آپ کو دکھاتا ہے کہ آپ کو ابھی بھی کون سے سوالات دکھاتا ہے۔ مارکس کی ٹیب دورات ہے۔ ریویو کی فہرست میں ، یہ سوالات کا ٹیب آپ کو دکھاتا ہے کہ آپ کو ابھی بھی کون سے سوالات مکمل کرنے کی ضرورت ہے۔ ریویو کی فہرست میں ، یہ سوالات کا ٹیب آپ کو دکھاتا ہے کہ آپ کو ابھی بھی کون سے سوالات دکھاتا ہے۔ میں میں میں ہی سوالات ایک نقطے کے ساتھ نشان زد کیے جاتے ہیں۔ میں ، یہ سوالات بک مارک کے آئیکن کے ساتھ نشان زد کیے جاتے ہیں۔ میں ، یہ سوالات بک مارک کے آئیکن کے ساتھ نشان زد کیے جاتے ہیں۔ میں ، یہ سوالات بک مارک کے آئیکن کے ساتھ نشان زد کیے جاتے ہیں۔ میں ہے سوالات ہے کو وہ سوالات دکھاتا ہے کہ آپ کو دوبارہ منتخب کریں۔ Learn how to submit your test answers.

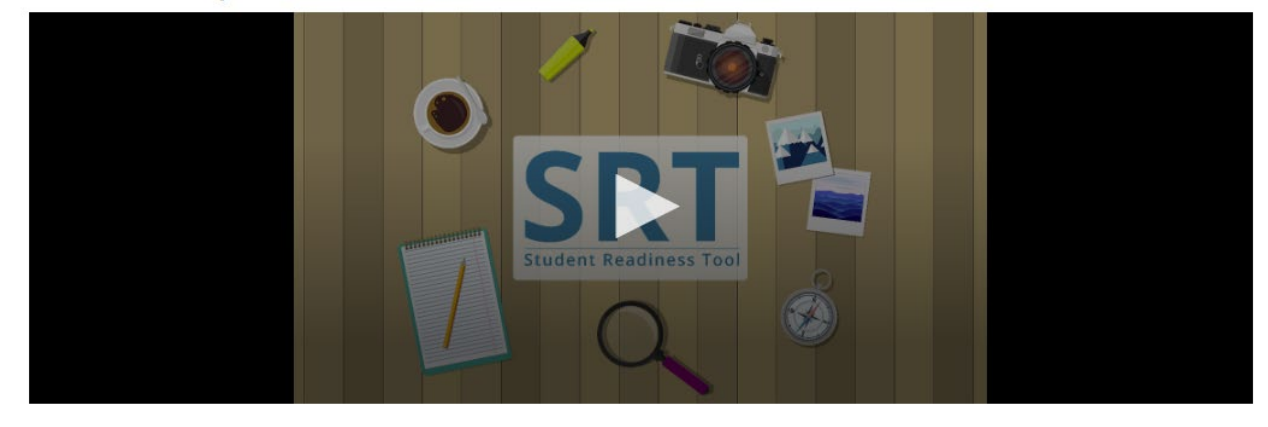

## جو ابات جمع کرو ائیں اپنے جو ابات کو جمع کرو انا ٹیسٹ کا سب سے اہم مرحلہ ہے۔ آئیں جانتے ہیں کہ اپنے جو ابات کا جائزہ کیسے لیں اور کیسے جمع کرو ائیں۔ کچھ ٹیسٹس سیکشنز میں تقسیم ہوتے ہیں۔ ہر ٹیسٹ سیکشن کے اختتام پر ، آپ اپنے ہر سو الکے جو اب کا جائزہ لینے کے اہل ہوں گے۔ آپ ٹیسٹ کے اختتام پر بھی، اپنے جو ابات کا جائزہ لینے کے اہل ہوں گے۔ اپنے ٹیسٹ کے مطابق، آپ ریویو کی فہرست کو منتخب کر کے، یا ذیل میں دی گئی فہرست کو استعمال کرتے ہوئے اپنے جو ابات پر نظر ثانی کر سکتے ہیں، تاکہ آپ نے جن سو الات کو بک مارک کیا ہے یا ابھی تک جو اب نہیں دیا تا کا حساب رکھ سکیں۔ سکیں۔ پر ٹیسٹ سیکشن کے اختتام پر ، ہدایات کو انہیں جمع کروانے کے لیے تیار ہیں۔ اپنے جو ابات کا جائزہ لینے کے بعد، آپ انہیں جمع کروانے کے لیے تیار ہیں۔ کریں محاطر رہیں! جب آپ اپنے جو ابات جمع کرو ادیتے ہیں، تو آپ بعد میں ان کا جائزہ لینے کے لیے واپس نہیں جا سکتے۔ ہر ٹیسٹ سیکشن کے اختتام پر ، ہدایات کو احتیاط سے پڑ ھیں۔ جب آپ اپنا ٹیسٹ ختم کرنے کے لیے تیار ہیں۔ ہمع کروائیں۔

میرے ٹولز۔ اسکریٹس

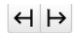

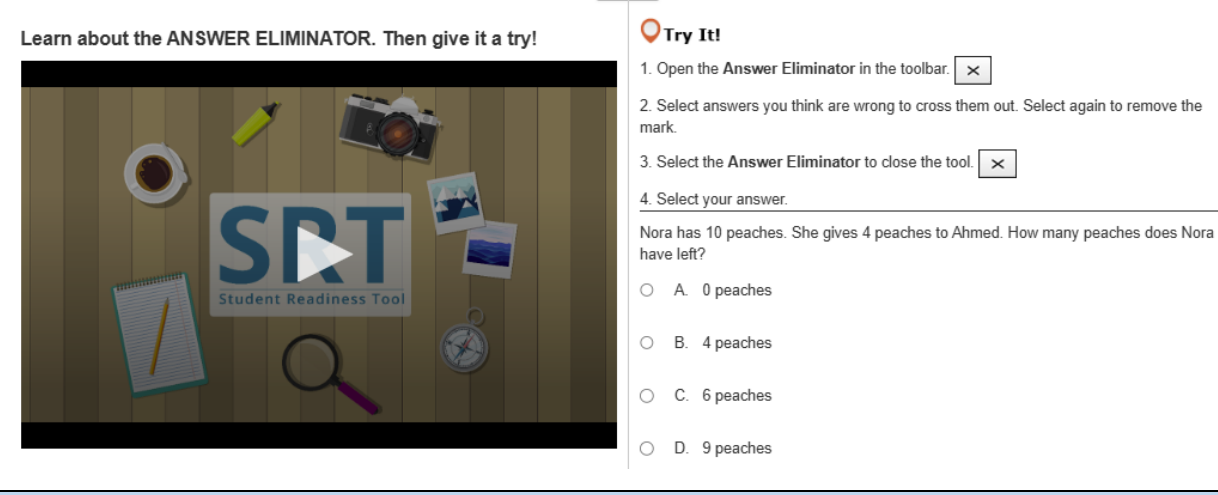

جو آب ہٹانے والا ٹول آپ کو ان جو ابات کو الگ کرنے دیتا ہے جو آپ کے خیال میں غلط ہوتے ہیں۔ جو اب ہٹانے والا ٹول آپ کو ان جو ابات کو الگ کرنے دیتا ہے جو آپ کے خیال میں غلط ہوتے ہیں۔ آپ جو اب ہٹانے والے ٹول کو صرف ان جو ابات پر توجہ مرکوز کرنے کے لیے استعمال کر سکتے ہیں جو آپ کے خیال میں درست ہو سکتے ہیں۔ سو الات کے اوپر ٹول بار میں x کو منتخب کریں۔ آپ اپنے انتخابات میں سے کسی بھی جو اب کو ہٹانے کے لیے اسے منتخب کر سکتے ہیں۔ اگر آپ اپنا ار ادہ تبدیل کرتے ہیں، تو جو اب کو دوبارہ منتخب کریں، اور x غائب ہو جاتا ہے۔

## H Þ

Learn about the HIGHLIGHTER. Then give it a try!

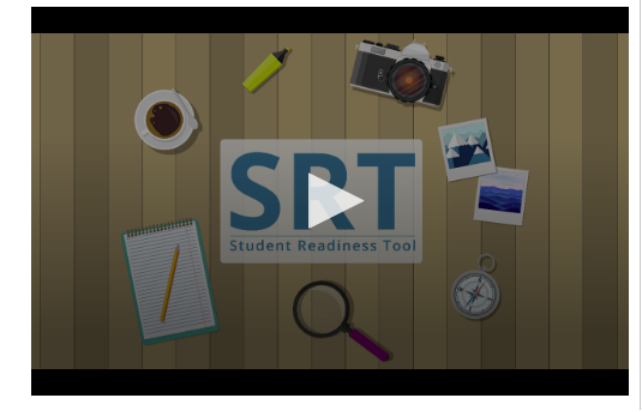

| V Iry It!                                                  |  |  |
|------------------------------------------------------------|--|--|
| 1. Select and drag the pointer over words on your screen.  |  |  |
| 2. Choose a color to highlight the sentence.               |  |  |
| 3. Repeat these steps to change or remove the highlight.   |  |  |
| Highlight words with the letter 'W' in the sentence below. |  |  |

The windows let cold air in whenever it was windy outside.

ہائی لائٹر ہائی لائٹر تب ظاہر ہوتا ہے جب آپ اپنے ماؤس سے کسی ٹیکسٹ کو ہائی لائٹ کرتے ہیں۔ آپ اپنے ٹیسٹ میں اہم الفاظ یا تفصیلات کا حساب رکھنے کے لیے ہائی لائٹر کا استعمال کر سکتے ہیں۔ اپنے ٹیسٹ میں مطلوبہ الفاظ کو منتخب کریں اور ان پر ماؤس کو ڈریگ کریں۔ ہائی لائٹر کا ٹول الفاظ کے اوپر ظاہر ہوتا ہے۔ الفاظ کو ہائی لائٹڈ رکھنے کے لیے کسی رنگ کا انتخاب کریں۔ اگر آپ رنگ ختم کرنا چاہتے ہیں، تو لائن کے ساتھ خانہ منتخب کریں۔

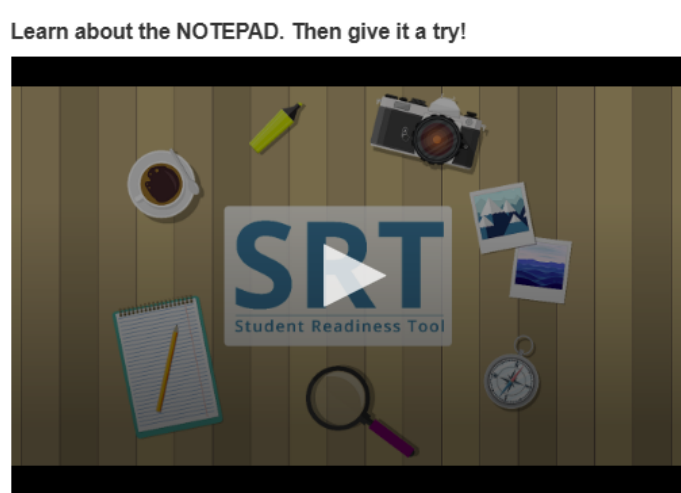

# $\leftrightarrow$ $\mapsto$

#### **Q**Try It!

1. Open the Notepad in the toolbar.

- 2. Select and drag the Notepad around your screen.
- 3. Type a note for yourself.
- 4. Close and open the Notepad to see that your notes are still there.

نوٹ پیڈ نوٹ پیڈ ایک ایسا ٹول ہے جو ٹیسٹ میں آپ کے خیالات میں معاونت فراہم کر سکتا ہے۔ آپ ٹیسٹ کے سوالات سے اوپر ٹول بار میں اسے تلاش کر سکتے ہیں۔ آپ ٹیسٹ کے دوران اپنے خیالات کو اکٹھا اور منظم کرنے کے لیے کسی بھی وقت نوٹ پیڈ کا استعمال کر سکتے ہیں، اہم نکات یاد رکھیں، یا بعد میں جائزہ لینے کے لیے نوٹس بنائیں۔ نوٹ پیڈ بند کرنے کے لیے، دائیں طرف کنارے میں X کو منتخب کریں۔ آپ نوٹ پیڈ کو جب بھی دوبارہ کھولتے ہیں، تو آپ کے نوٹس وہیں پر موجود ہوں گے۔

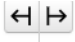

#### **O**Try It!

Learn about DRAG AND DROP questions. Then give it a try!

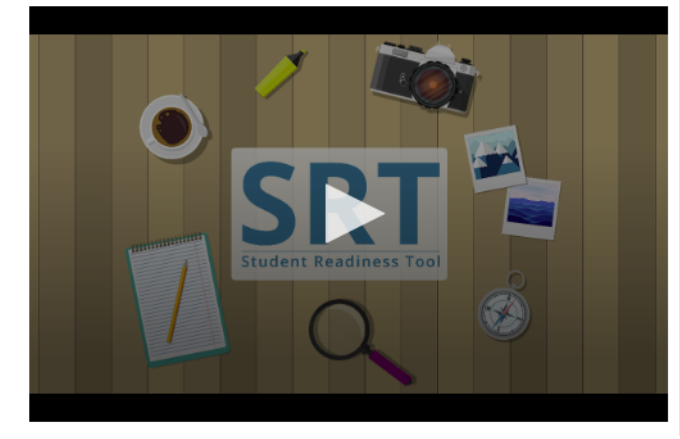

#### Select and drag each number in and out of the boxes

| One Two      | Three Four  |
|--------------|-------------|
| Even Numbers | Odd Numbers |
|              |             |
|              |             |
|              |             |

<mark>ٹریگ اور ڈراپ</mark> آپ کے ٹیسٹ میں ڈریگ اور ڈراپ سوالات ہو سکتے ہیں پہلی قسم کے ڈریگ اور ڈراپ کے سوال میں آپ سے نمبرز ، تصاویر ، یا الفاظ کو منتخب کرنے اور جواب کے خانے میں ٹریگ کرنے کا کہا جاتا ہے۔ بعض اوقات، آپ سے کہا جا سکتا ہے کہ ایک سے زائد جوابات کو جواب کے خانے میں ٹریگ کریں۔ دوسری قسم کے ڈریگ اور ڈراپ کے سوال میں آپ سے کسی عبارت سے ٹیکسٹ اخذ کرنے اور اسے جواب کے خانے میں ٹریگ کرنے کا کہا جاتا ہے۔ ان سوالات کے لیے ، آپ جواب کے خانے میں صرف ایک جواب داخل کر سکتے ہیں۔ جواب کو ختم کرنے کے لیے، X کو منتخب کریں یا کسی نئے جواب کو خانے میں ٹریگ کریں۔ جواب دینے کا آغاز کرنے سے پہلے سوال کو احتیاط سے پڑھیں۔ کچھ سوالات کے لیے، آپ کو سوال مکمل کرنے کے لیے ایک سے زائد جوابات کو ڈریگ کرنے کی ضرورت ہو سکتی ہے۔ اب آپ کی باری ہے کہ اسے ایک بار آزمائیں!

## $\leftrightarrow$ $\mapsto$

**O**Try It!

Learn about the EQUATION EDITOR. Then give it a try!

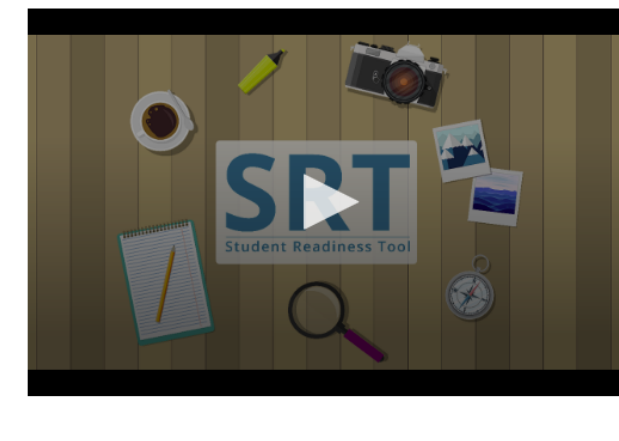

- 1. Select numbers and symbols to build an equation.
- 2. Fill in dotted boxes with numbers as they appear.
- 3. Use the Undo, Redo, and Delete buttons to fix mistakes

#### Show 25 as an exponent using the Equation Editor.

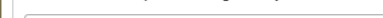

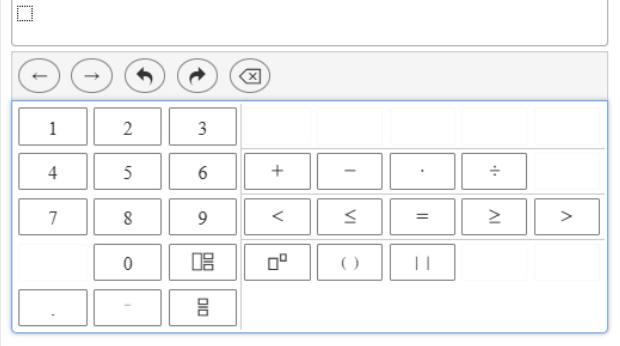

ایکویشن ایڈیٹر آپ کو ریاضی کے چند سوالات کے جواب دینے کے لیے، ایکویشن ایڈیٹر استعمال کرنے کی ضرورت پڑ سکتی ہے۔ ایکویشن ایڈیٹر آپ کو فنکشنز، فریکشنز، اور مخلوط نمبرز کے ساتھ مختلف قسم کی ایکویشن تخلیق کرنے کی اجازت دیتا ہے۔ جواب دینے سے پہلے سوال کو احتیاط سے پڑ ہیں۔ کوئی ایکویشن تخلیق کرنے کے لیے، اپنے کرسر کو جواب کے خانے کے اندر رکھیں، اس کے بعد اپنا کیی بورڈ استعمال کرتے ہوئے کسی نمبر کا اندراج کریں۔ ایک علامت منتخب کریں۔ ہر وہ علامت جو آپ منتخب کرتے ہیں وہ نقطے دار خانے کے ساتھ ظاہر ہوتی ہے جس میں ایک نمبر درکار ہوتا ہے۔ آپ نقطے دار خانے کو منتخب کریں اور ایک نمبر درج کریں۔ آپ نقطے دار خانے کو منتخب کریں اور ایک نمبر درج کریں۔ آپ نقطے دار خانے کو منتخب کر کے، پھر فریکشن یا مخلوط نمبر کے بٹن کو منتخب کر کے نمبر کی قسم کو تبدیل کر سکتے ہیں۔ این علامی ایک ہوتا ہے۔ آپ نقطے دار خانے کو منتخب کر کے، پھر فریکشن یا مخلوط نمبر کے بٹن کو منتخب کر کے نمبر کی قسم کو تبدیل کر سکتے ہیں۔ این علامی آل منتخب کریں۔ اپنے ٹیسٹ میں آگے بڑھنے سے پہلے یقینی بنائیں کہ آپ نے ہر نقطے دار خانے میں کوئی میں کوئی نے کی درج کیا ہے۔ اب آپ کی باری ہے کہ اسے ایک بار آزمائیں!

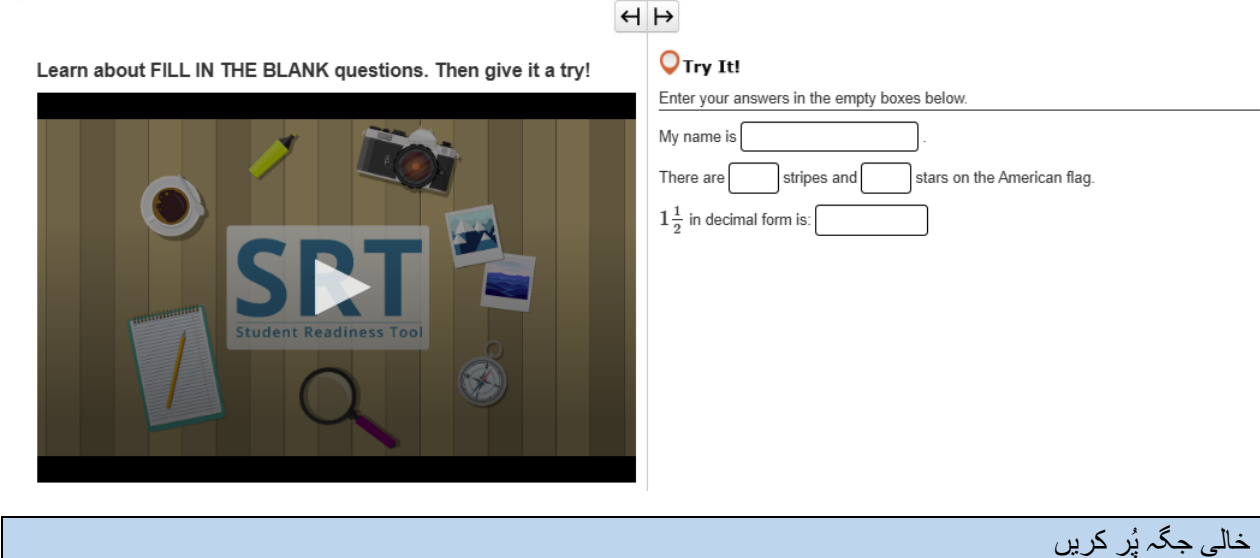

| خالی جگہ پُر کریں                                                                                            |
|----------------------------------------------------------------------------------------------------|
| آپ اپنے ٹیسٹ میں خالی جگہ پُرکریں جیسے سوالات بھی دیکھ سکتے ہیں۔                                             |
| جواب دینے کا آغاز کرنے سے پہلے سوال کو احتیاط سے پڑ ہنا ضروری ہے۔                                            |
| خالی خانہ منتخب کریں اور اپنا جواب ٹائپ کریں۔ سوال مکمل کرنے کے لیے آپ کو ایک سے زائد خانے میں جواب درج کرنا |
| پڑ سکتا ہے۔                                                                                                  |
| اب آپ کی باری ہے کہ اسے ایک بار آزمائیں!                                                                     |

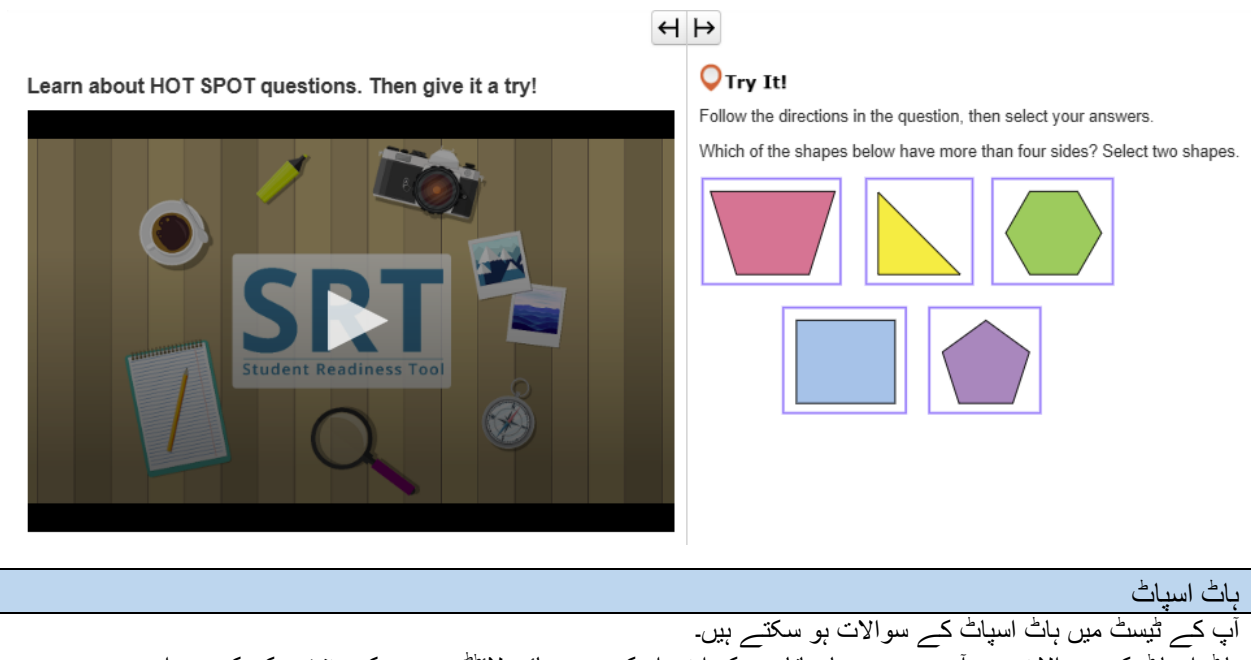

آپ کے ٹیسٹ میں ہاٹ اسپاٹ کے سوالات ہو سکتے ہیں۔ ہاٹ اسپاٹ کے سوالات میں آپ سے پوچھا جاتا ہے کہ اپنی اسکرین پر ہائی لائٹڈ حصوں کو منتخب کر کے جواب دیں۔ سوال کو احتیاط سے پڑھیں، اس کے بعد اس نمایاں حصے کو منتخب کریں جو سوال کا بہتر جواب دیتا ہے۔ کچھ سوالات میں سوال مکمل کرنے کے لیے ایک سے زائد جواب منتخب کرنے کے لیے کہا جا سکتا ہے۔ اب آپ کی باری ہے کہ اسے ایک بار آزمائیں!

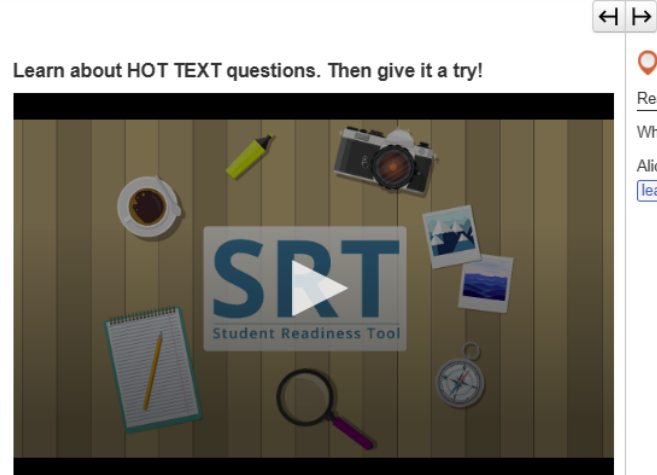

OTry It!

Read the question below, then select your answers

Which two words in these sentences are used incorrectly?

Alice followed the White Rabbit down the rabbit whole. She didn't know it would lead her all the weigh to Wonderland.

باٹ ٹیکسٹ ہے بیسے آپ کے ٹیسٹ میں ہاٹ ٹیکسٹ کے سوالات ہو سکتے ہیں۔ ہاٹ ٹیکسٹ کے سوالات میں آپ سے ٹیسٹ کے مواد کے اندر ٹیکسٹ منتخب کر کے جواب دینے کے لیے کہا جاتا ہے۔ سوال کو احتیاط سے پڑ ہیں۔ خانے میں درج لفظ یا فقرے کو منتخب کریں جو سوال کا بہترین جواب دیتا ہے۔ کچھ سوالات میں سوال مکمل کرنے کے لیے ایک سے زائد جواب منتخب کرنے کے لیے کہا جا سکتا ہے۔ اب آپ کی باری ہے کہ اسے ایک بار آزمائیں!

 $\leftrightarrow \mapsto$ 

OTry It!

Learn how to answer INLINE CHOICE questions. Then give it a try!

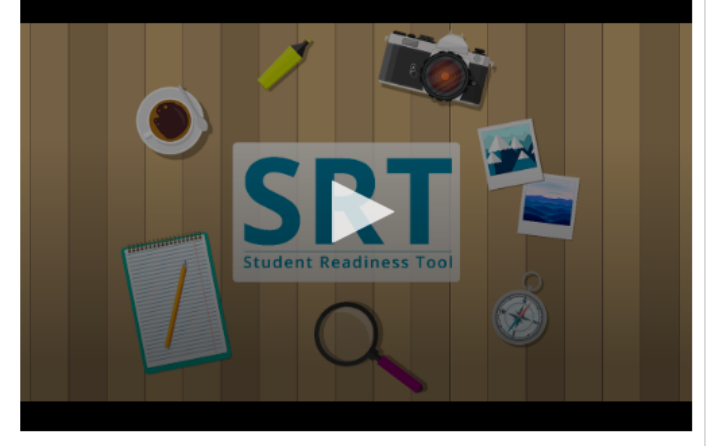

Select a word from each dropdown menu to complete the sentence.

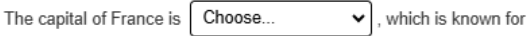

Choose ... ×

ان لائن چوائس ان لائن چوائس کے سوالات آپ کو اجازت دیتے ہیں کہ ٹیکسٹ کی لائن میں جملوں یا فقروں کو مکمل کریں۔ سوال کو احتیاط سے پڑ ہیں۔ کو کے تریق سے پر یہ کچھ سوالات میں آپ سے ٹیکسٹ کی ایک سے زائد لائن کو مکمل کرنے کے لیے کہا جا سکتا ہے۔ جواب کے اختیارات دیکھنے کے لیے ہر ڈراپ ڈاؤن کو منتخب کریں، اس کے بعد اپنے جواب کا انتخاب کریں۔ اب آپ کی باری ہے کہ اسے ایک بار آزمائیں!

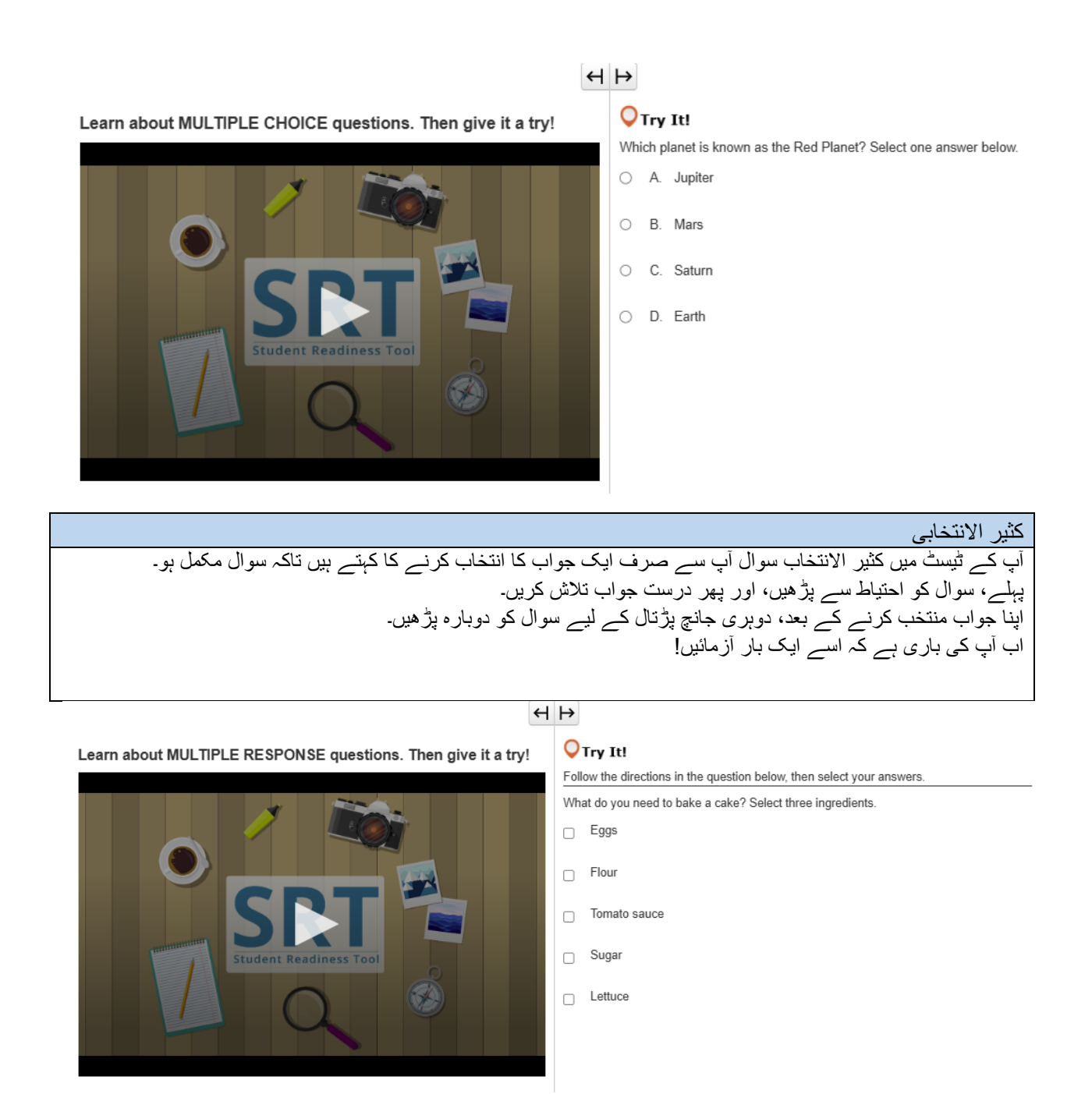

کثیر الجواب کثیر الجواب سوال کی وہ قسم ہے جو آپ سے ایک سے زائد جواب کا انتخاب کرنے کے لیے کہتی ہے۔ ہمیشہ سوال کو احتیاط سے پڑ ہیں۔ ان اختیارات کو منتخب کریں جو سوال کا بہترین جواب دیتے ہیں۔ کچھ سوالات آپ کو بتا سکتے ہیں کہ سوال مکمل کرنے کے لیے کتنے جوابات کا انتخاب کریں۔ اب آپ کی باری ہے کہ اسے ایک بار آزمائیں!

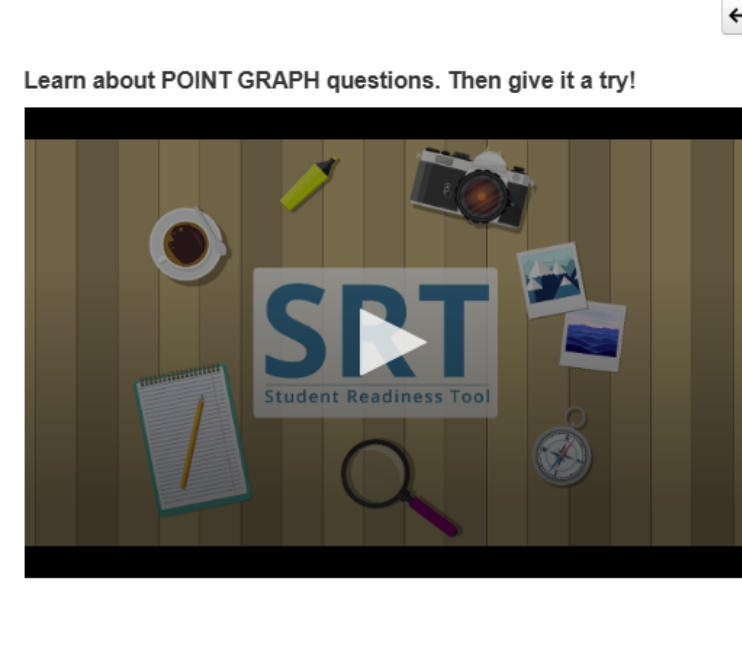

# $\leftrightarrow$ $\mapsto$

## **○**Try It!

Practice plotting the following points on the Point Graph.

Point A: (3, 4) Point B: (7, 2)

Point C: (3, 8)

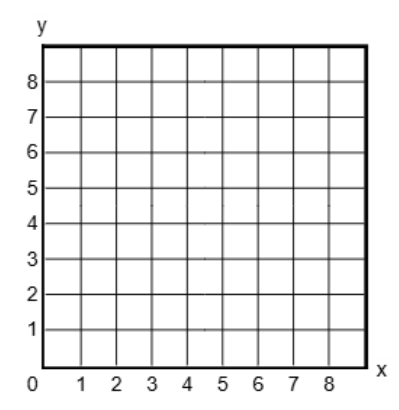

پوائنٹ گراف پوائنٹ گراف کے سوالات آپ سے اپنا جواب دکھانے کے لیے پوائنٹس، لائنز، اور یہاں تک کہ کثیر الاضلاع بنانے کا بھی کہتے ہیں۔ سوال کو احتیاط سے پڑ ھیں۔ گرڈ پر پوائنٹ لگانے کے لیے ایک علاقے کو منتخب کریں۔ کچھ سوالات میں آپ سے اپنا جواب مکمل کرنے کے لیے ایک سے زیادہ پوائنٹ لگانے کا کہا جاتا ہے۔ اب آپ کی باری ہے کہ اسے ایک بار آزمائیں!

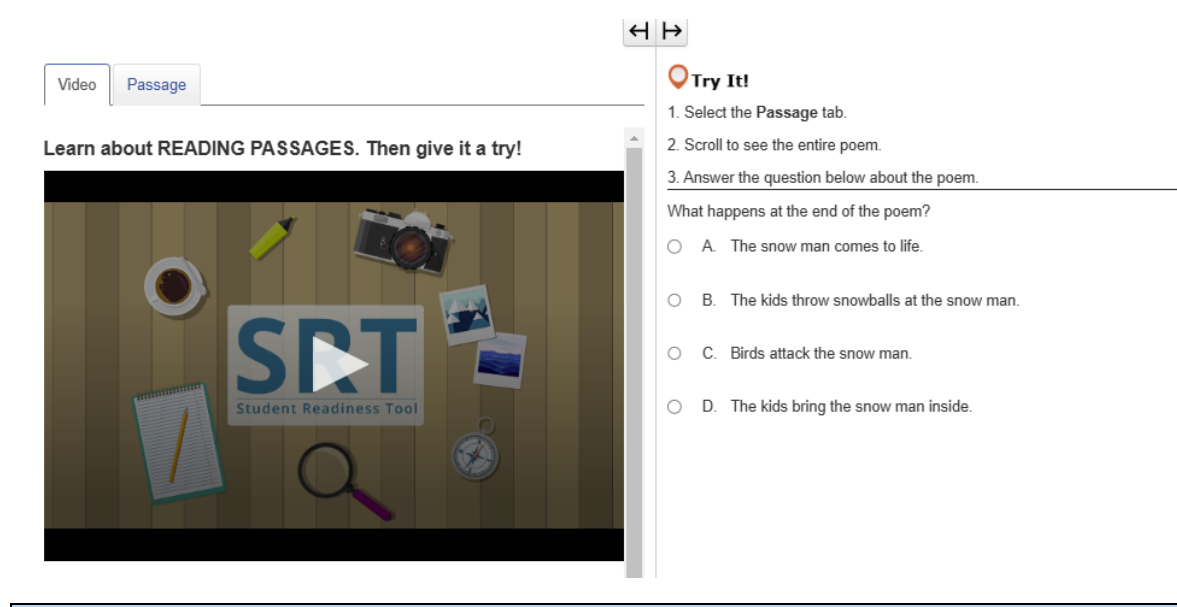

پڑ ھنے کے اقتباس آپ اپنے ٹیسٹ میں پڑ ھنے کے اقتباسات دیکھ سکتے ہیں۔ پڑ ھنے کے اقتباسات آپ کی مختلف اقسام کے متن کو پڑ ھنے اور سمجھنے کی صلاحیت کی پیمائش کرتے ہیں۔ اقتباس پڑ ھنے سے پہلے ہمیشہ ہدایات کو پڑ ھیں۔ پڑ ھنے کے اقتباس سے متعلقہ کچھ سوالات حصوں میں تقسیم کیے جاتے ہیں۔ سوال مکمل کرنے کے لیے تمام حصوں کا جواب دینا یاد رکھیں۔ آئیں اب پڑ ھنے کے اقتباس کی ایک مثال دیکھتے ہیں!

Learn about SHAPE TRANSFORMATION questions. Then give it a try!

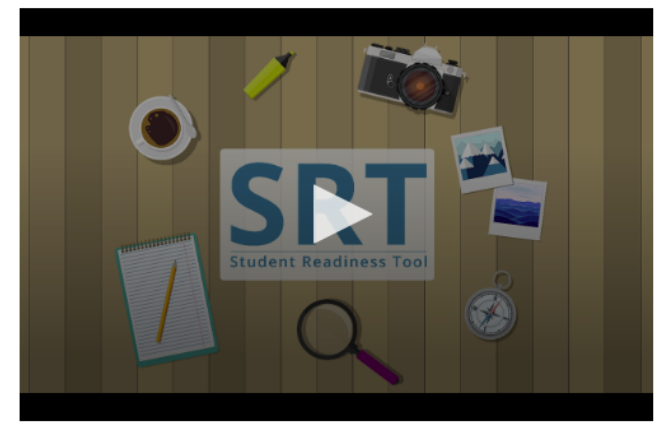

Try It!
Select and drag a shape onto the grid.
Repeat to change your answer.

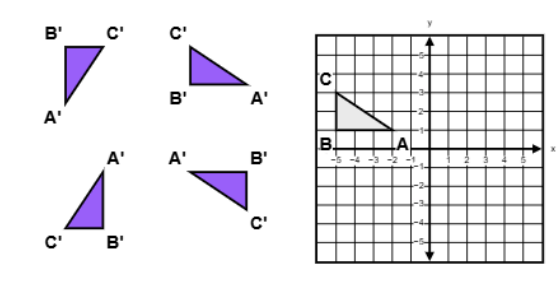

تبدیلی ساخت آپ تبدیلی ساخت والے سوالات ٹیسٹ میں دیکھ سکتے ہیں۔ تبدیلی ساخت والے سوالات ظاہر کرتے ہیں کہ کچھ مخصوص تبدیلیوں کے بعد غیر لچکدار اشکال کی پوزیشنز اور سمت کیسے تبدیل ہوتی ہیں۔ فراہم کردہ اشکال میں سے منتخب کریں۔ گرڈ پر شکل کو ڈریگ کریں۔ آپ گرڈ میں نئی شکل کو ڈریگ کر کے اپنا جواب کسی بھی وقت تبدیل کر سکتے ہیں۔ اب آپ کی باری ہے کہ اسے ایک بار آزمائیں!

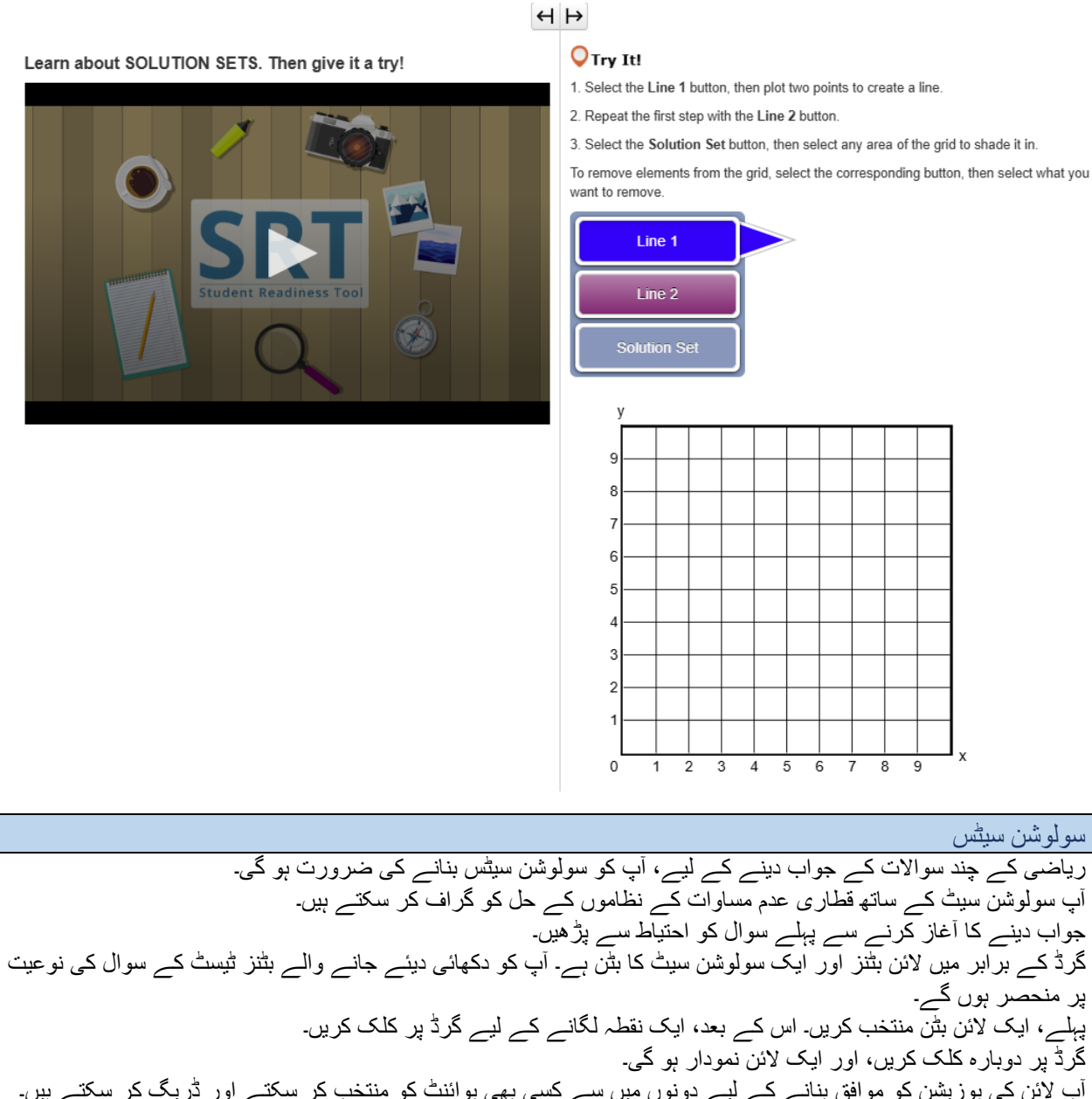

آپ لائن کی پوزیشن کو موافق بنانے کے لیے دونوں میں سے کسی بھی پوائنٹ کو منتخب کر سکتے اور ڈریگ کر سکتے ہیں۔ اگر آپ کے سولوشن سیٹ کے لیے ایک اور لائن درکار ہے، تو ایک اور لائن بٹن کو منتخب کرنے کے بعد اس کارروائی کو دہرائیں۔ آخر میں، سولوشن سیٹ کے بٹن پر کلک کریں۔ گرڈ کے کسی بھی علاقے کو منتخب کریں تاکہ اس میں شیڈ کر سکیں۔ ایسے کسی بھی علاقے کو شیڈ کریں جو آپ کے جواب کی عکاسی کرتا ہے۔ اگر آپ کو کوئی لائن یا شیڈنگ ختم کرنے کی ضرورت محسوس ہو، تو متعلقہ بٹن کو منتخب کریں، اس کے بعد آپ گرڈ پر جو حذف کرنا چاہتے ہیں اس کا انتخاب کریں۔

# H ⊨

Learn about TABLE GRID questions. Then give it a try!

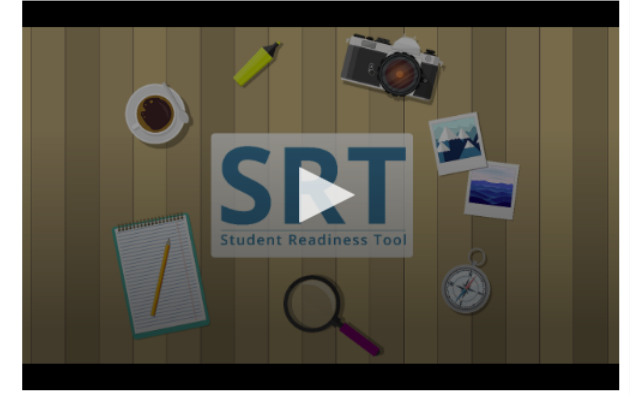

#### **O**Try It!

Select the checkboxes within the Table Grid to compare types of fruit

|         | Can be green or red | Grow on trees | Must be peeled before eaten |
|---------|---------------------|---------------|-----------------------------|
| Apples  |                     |               |                             |
| Oranges |                     |               |                             |
| Grapes  |                     |               |                             |

ٹیبل گرڈ آپ کو اپنے ٹیسٹ میں ٹیبل گرڈ کے سوالات کے جواب دینے پڑ سکتے ہیں۔ ٹیبل گرڈ کے سوالات آپ سے ٹیبل میں سے اختیارات منتخب کرنے کے ذریعے سے اپنے ٹیسٹ کی تفصیلات کا موازنہ اور تضاد کرنے کا کہتے ہیں۔ پہلے، احتیاط سے سوال پڑ ہیں، اور ٹیبل میں کالمز اور قطاروں کا جائزہ لیں۔ قطاروں اور کالم کے مابین موافقت ظاہر کرنے کے لیے ٹیبل پر بٹنز یا چیک باکسز کو منتخب کریں۔ سوال مکمل کرنے کے لیے آپ کو ایک سے زائد جواب منتخب کرنے کی ضرورت ہو سکتی ہے۔ اب آپ کی باری ہے کہ اسے ایک بار آزمائیں!

ٹیسٹ میں معاونتیں – اسکرپٹس

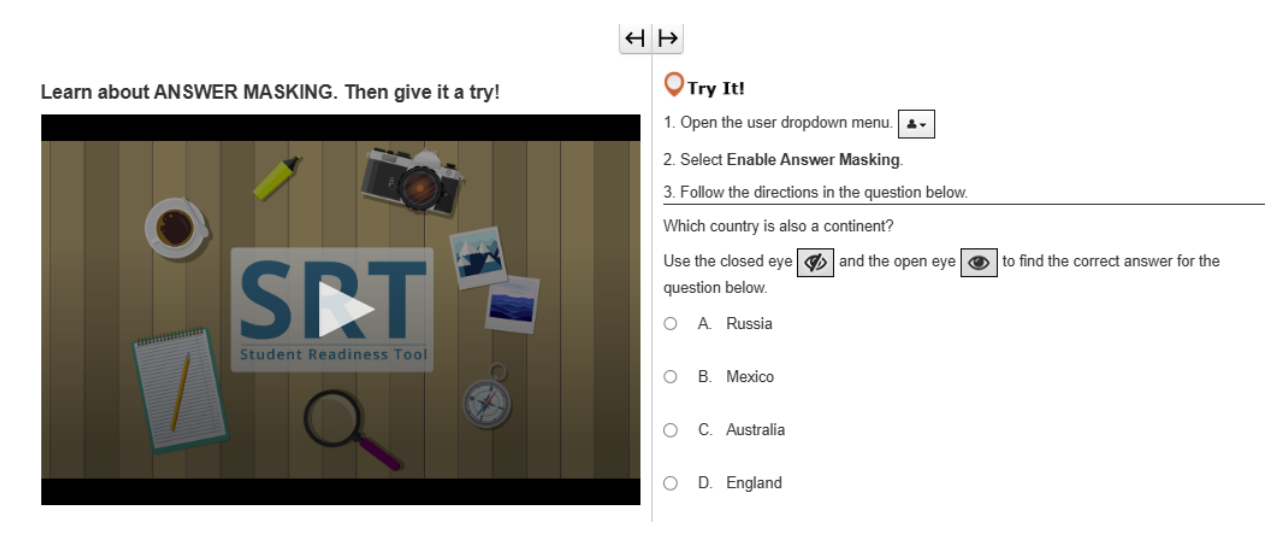

جواب چھپانے کا فیچر ٹیسٹ میں تب تک جوابات کو چھپاتا ہے جب تک آپ اسے دیکھنے کے لیے تیار نہ ہوں۔ جواب چھپانے کا فیچر ٹیسٹ میں تب تک جوابات کو چھپاتا ہے جب تک آپ اسے دیکھنے کے لیے تیار نہ ہوں۔ جواب چھپانے کے فیچر کے ساتھ، آپ جوابات دیکھنے سے پہلے ٹیسٹ کا سوال پڑھنے پر توجہ مرکوز کر سکتے ہیں۔ آپ صارف کے ڈراپ ڈاؤن مینو میں اپنے نام کے برابر میں جواب چھپانے والے کو فعال کریں کا انتخاب کر کے جواب چھپانے والا فیچر کھول سکتے ہیں۔ اب آپ کے جوابات چھپے ہوئے ہیں! آپ دائیں جانب 'آنکھ' کے نشان کو منتخب کر کے جواب دیکھ سکتے ہیں۔ جواب کو دوبارہ چھپانے کے لیے اسے دوبارہ منتخب کریں۔ اگر آپ جواب چھپانے والا ختم کرنا چاہتے ہیں، تو صارف کے ڈراپ ڈاؤن مینو میں واپس جائیں اور جواب چھپانے والا کو غیر فعال کریں۔

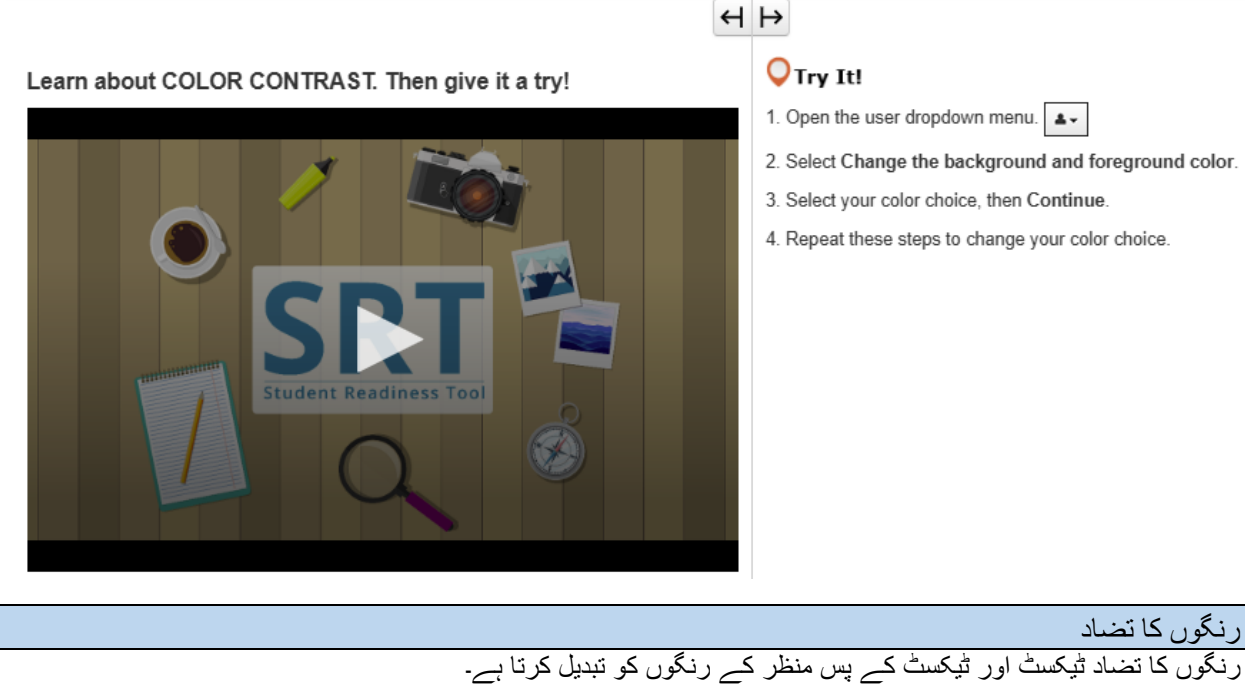

رنگوں کا تضاد ٹیکسٹ اور ٹیکسٹ کے پس منظر کے رنگوں کو تبدیل کرتا ہے۔ آپ رنگوں کا تضاد ٹیکسٹ اور ٹیکسٹ کے پس منظر کے رنگوں کو تبدیل کرتا ہے۔ استعمال کر سکتے ہیں تاکہ آپ کو اپنا ٹیسٹ زیادہ آسانی سے پڑھنے میں مدد مل سکے۔ صارف کے ڈراپ ڈاؤن مینو میں، پس منظر اور پیش منظر کا رنگ تبدیل کرنے کو منتخب کریں۔ کسی رنگ کا انتخاب کریں، پھر جاری رکھیں کو منتخب کریں۔ اگر آپ کو ضرورت ہو تو آپ رنگ دوبارہ تبدیل کرنے کے لیے ان مراحل کو دہرا سکتے ہیں۔

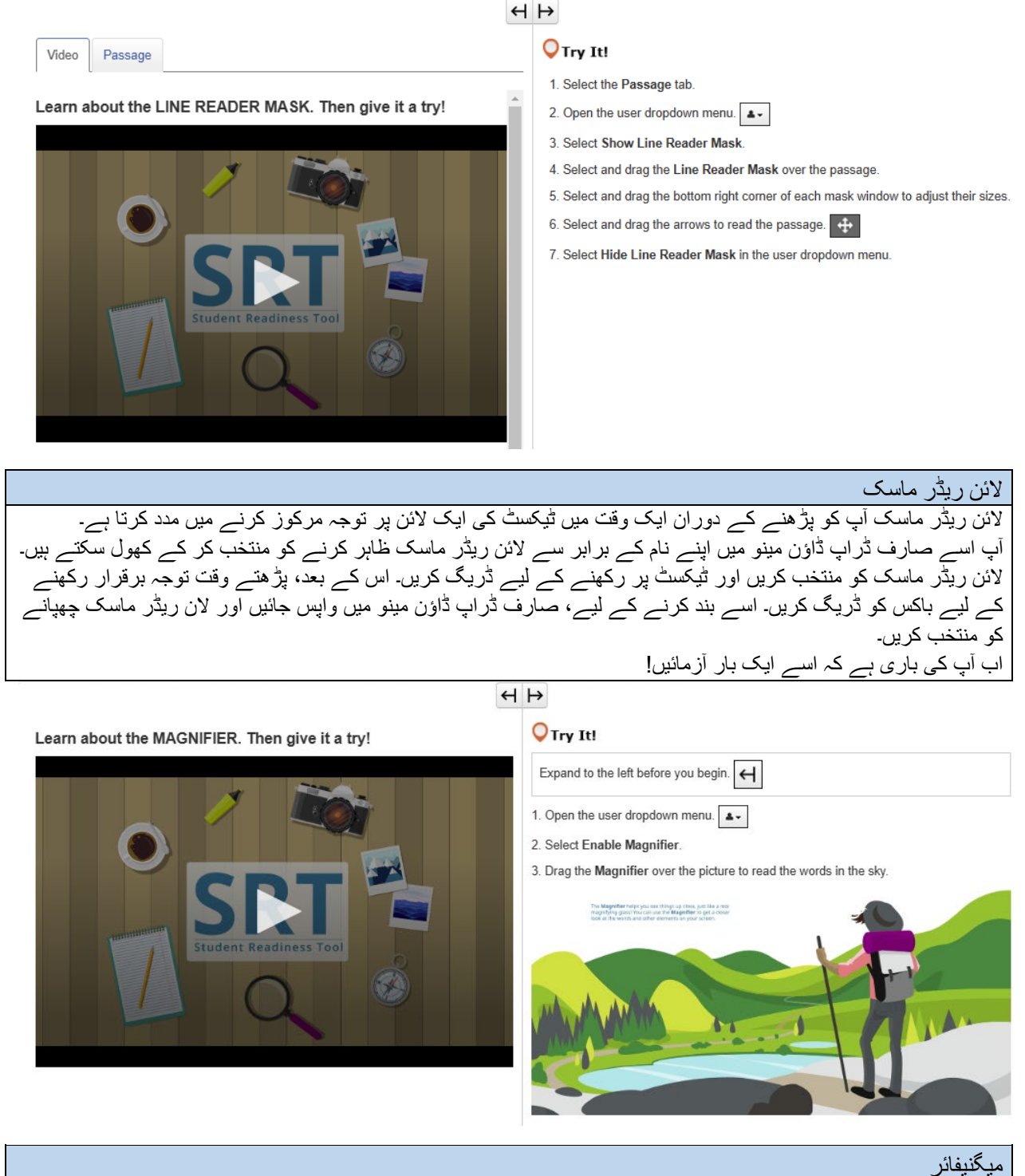

یہ یہ کر میگنیفائر ایک مفید ٹول ہے جو آپ کو اپنے ٹیسٹ کے عناصر کو نزدیک سے دیکھنے میں مدد فراہم کرتا ہے۔ آپ صارف کے ڈراپ ڈاؤن مینو میں اپنے نام کے برابر میں میگنیفائر کو فعال کر کے اس فیچر کو کھول سکتے ہیں۔ آپ کے ٹیسٹ پر ایک میگنیفائڈ باکس ظاہر ہو جاتا ہے! اپنے ٹیسٹ کو نزدیک سے دیکھنے کے لیے اسے منتخب کریں اور ڈریگ کریں۔ اگر آپ میگنیفائر بند کرنا چاہتے ہیں، تو صارف کے ڈراپ ڈاؤن مینو میں واپس جائیں اور میگنیفائر کو غیال کریں۔

## H ⊢

Learn about the POP-UP GLOSSARY. Then give it a try!

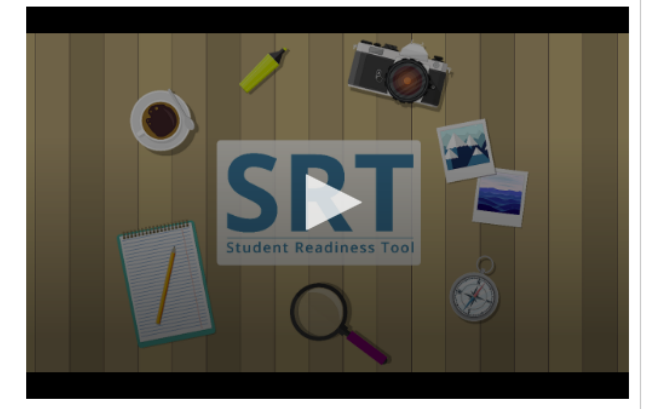

#### **◯**Try It!

The **Pop-up Glossary** is useful for building a strong <u>vocabulary</u> about a subject. Select the words with a dotted <u>underline</u> to read a glossary definition.

Which of the body parts below is NOT an organ?

- O A. Lungs
- O B. Skin
- O C. Legs
- O D. Eyes

پاپ۔اپ گلاسری ٹیسٹ کے کچھ سوالات میں پاپ اپ گلاسری شامل ہو سکتی ہے۔ پاپ اپ گلاسری اس وقت ظاہر ہوتی ہے جب آپ نقطہ دار انڈر لائن کے حامل الفاظ کو منتخب کرتے ہیں۔ پاپ اپ گلاسری تعریفیں، تصاویر ، یا مخصوص الفاظ یا اصطلاحات کے لیے دیگر مواد فراہم کرتی ہے۔ اپنے ماؤس کو نقطہ دار انڈر لائن کے حامل لفظ پر رکھیں تاکہ سوالیہ نشان کا آئیکن دیکھ سکیں۔ لفظ کو منتخب کریں، اور پاپ اپ گلاسری آپ کو مزید معلومات فراہم کرے گی۔ اب آپ کی باری ہے کہ اسے ایک بار آزمائیں!

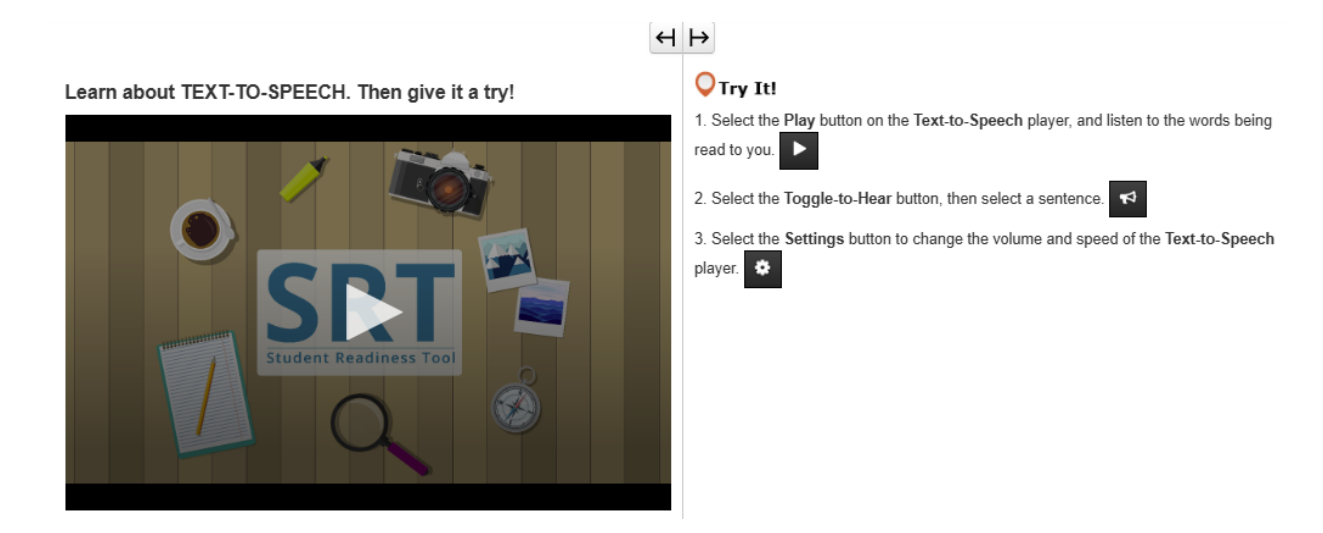

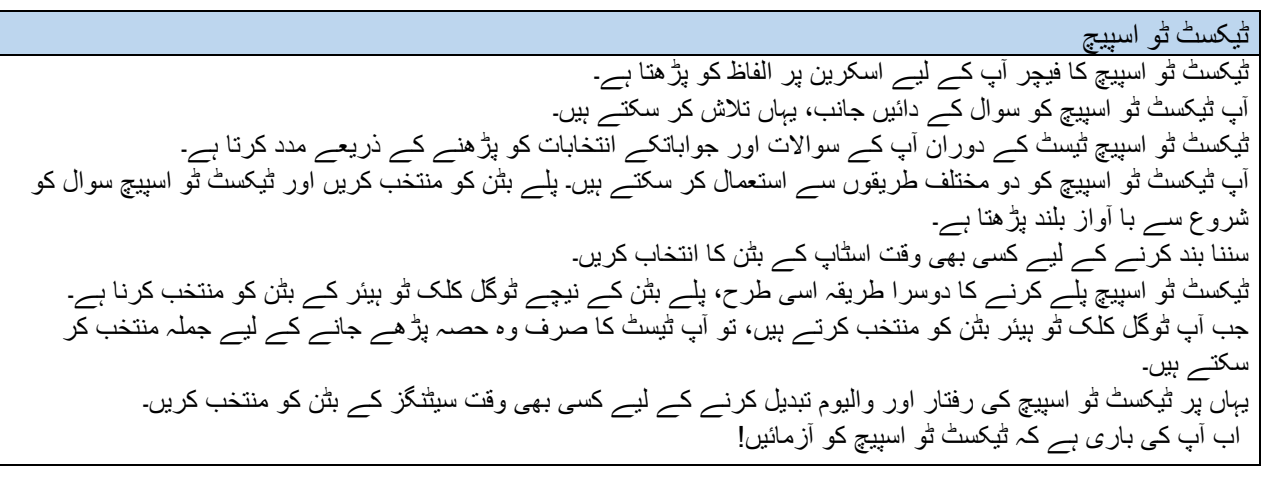

Learn about the ZOOM feature. Then give it a try!

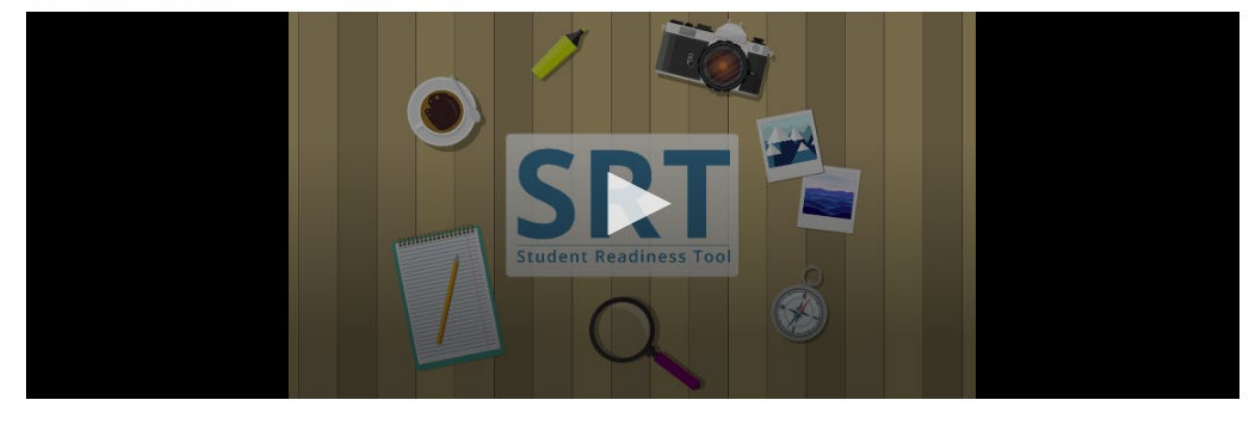

## زوم (ڈراپ ڈاؤن) زوم کا فیچر آپ کے ٹیسٹ کو بڑا اور چھوٹا کر سکتا ہے۔ یہ فیچر صارف کے ڈراپ ڈاؤن مینو میں آپ کے نام کے برابر میں تلاش کیا جا سکتا ہے۔ اگر آپ ٹیبلٹ استعمال کر رہے ہیں، تو آپ زوم ان اور آؤٹ کے لیے اپنی انگلیوں کو استعمال کر سکتے ہیں۔ 250% تک زوم ان کرنے کے لیے زوم ان (+) کو منتخب کریں۔ جب آپ اس سطح پر زوم ان کر لیتے ہیں، تو آپ کو تین لائن پر مشتمل آئیکن دکھائی دیتا ہے۔ اسے ٹول بار، نیز ریویو اور بک مارک کے بٹتز تک رسائی حاصل کرنے کے لیے منتخب کریں۔

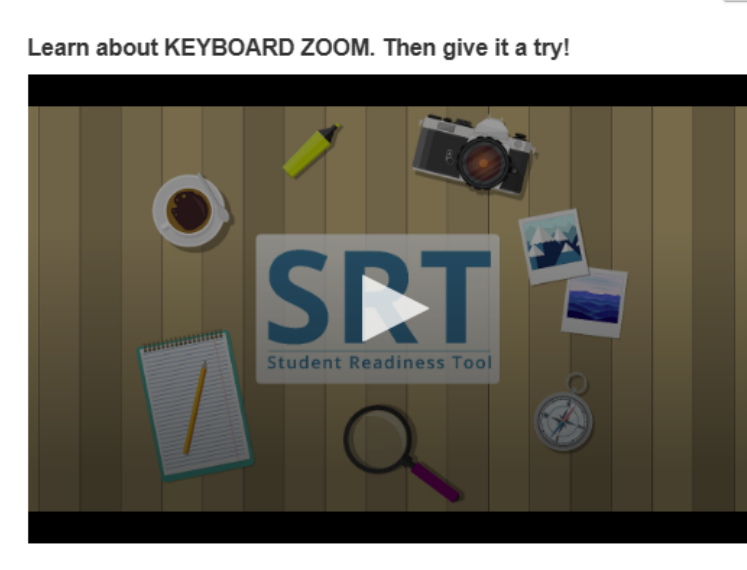

## $\leftrightarrow$ $\mapsto$

#### Try It! For Mac keyboards

Hold down the keys listed below to use the Zoom feature. Zoom In: Command (Cmd) and Plus sign (+)

Zoom Out: Command (Cmd) and Minus sign (-)

Reset: Command (Cmd) and 0

زوم (MAC کا کیی بورڈ) زوم کا فیچر آپ کو زیادہ آسانی سے ٹیسٹ پڑھنے میں مدد کر سکتا ہے۔ زوم ان کرنے کے لیے، اپنے کیی بورڈ پر کمانڈ (Cmd) اور پلس کے سائن (+) کو دبا کر رکھیں۔ زوم آؤٹ کرنے کے لیے، کمانڈ (Cmd) اور مائنس (-) کے سائن کو دبا کر رکھیں۔ اسکرین کو ری سیٹ کرنے کے لیے، کمانڈ (Cmd) اور 0 کو دبا کر رکھیں۔ اب آپ کی باری ہے کہ اسے ایک بار آزمائیں!

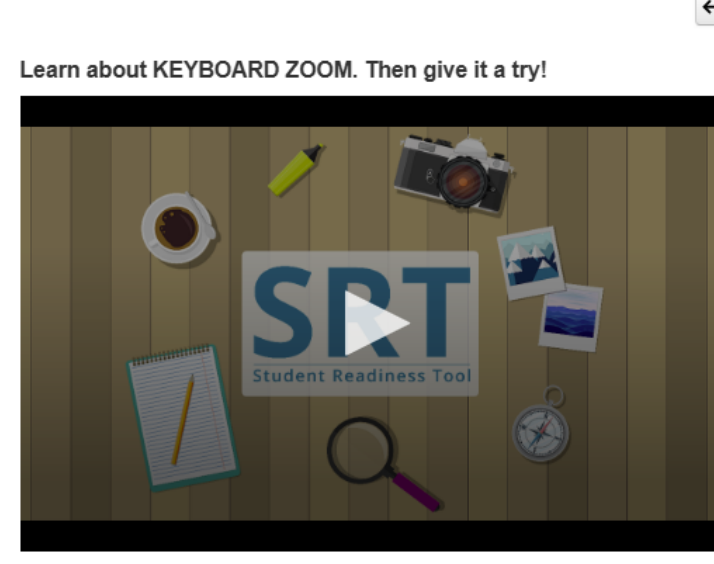

## $\leftrightarrow \mapsto$

### Orry It! For PC keyboards

Hold down the keys listed below to use the Zoom feature. Zoom In: Control (Ctrl) and plus sign (+)

Zoom Out: Control (Ctrl) and minus sign (-)

Reset: Control (Ctrl) and 0

زوم (PC کا کیی بورڈ) زوم کا فیچر آپ کو زیادہ آسانی سے ٹیسٹ پڑھنے میں مدد کر سکتا ہے۔ زوم ان کرنے کے لیے، اپنے کیی بورڈ پر کنٹرول (Ctrl) اور پلس کے سائن (+) کو دبا کر رکھیں۔ زوم آؤٹ کرنے کے لیے، کنٹرول (Ctrl) اور مائنس کے سائن کو دبا کر رکھیں۔ اسکرین کو ری سیٹ کرنے کے لیے، کنٹرول (Ctrl) اور 0 کو دبا کر رکھیں۔ اب آپ کی باری ہے کہ اسے ایک بار آزمائیں!